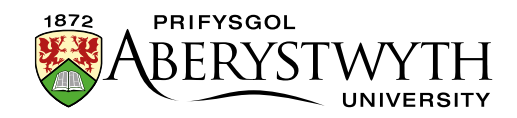

# 36. Ychwanegu Hysbysiad Pwysig

## Cyflwyniad

Gallwch ychwanegu hysbysiadau pwysig at dudalennau hafan adrannau a thudalennau gwe eraill dan amgylchiadau arbennig. Ni ddylid ddefnyddio'r rhain yn rheolaidd, dim ond pan gyfyd sefyllfa pan fydd angen rhoi gwybodaeth arbennig i ddefnyddwyr, megis yn ystod pandemig y coronafeirws.

Pan ddefnyddir hysbysiad o'r fath ar hafan adran, bydd yn ymddangos o dan y llithrydd lluniau, neu os nad oes llithrydd lluniau bydd yn ymddangos o dan y prif bennawd.

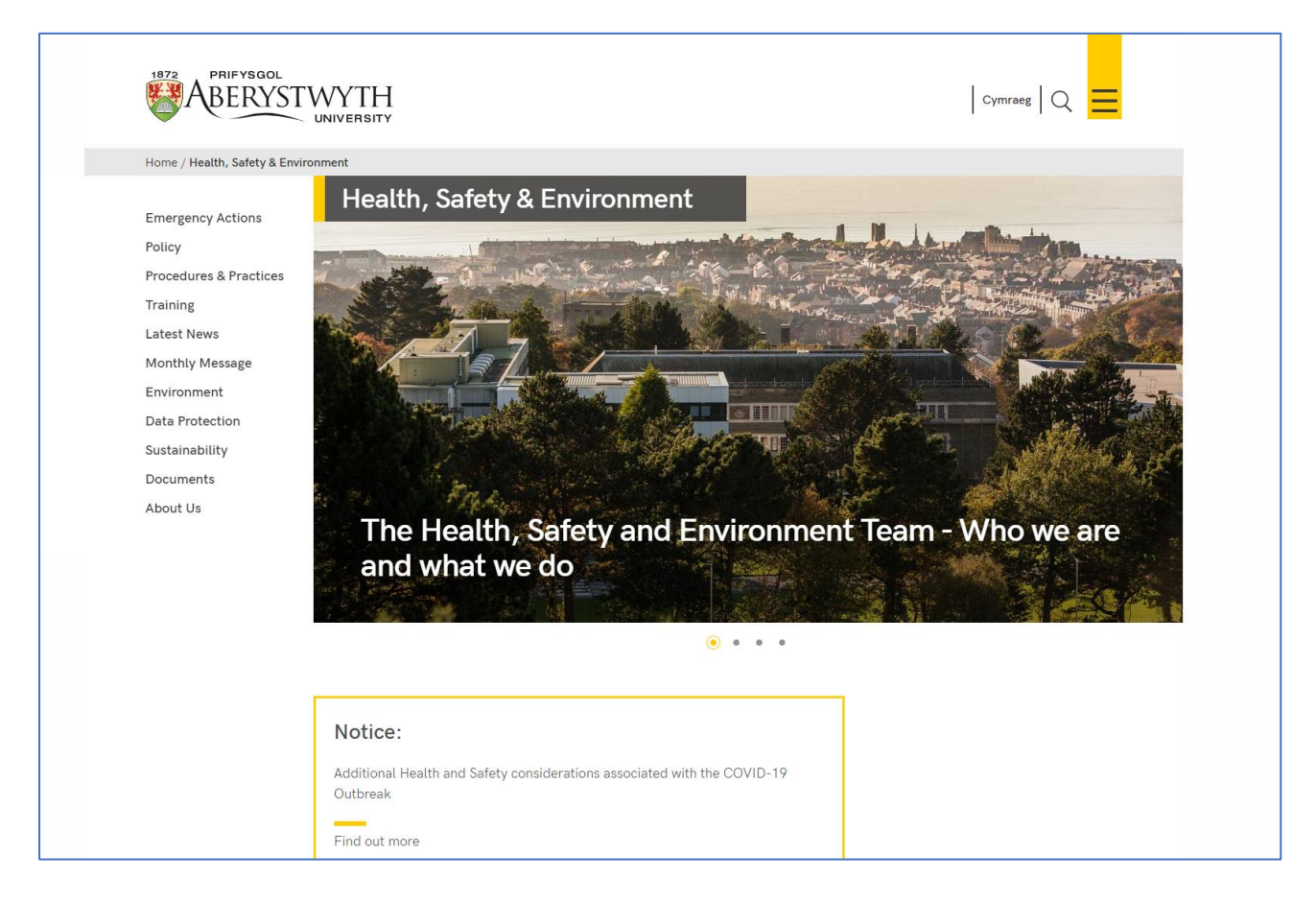

Ffigur 1: Enghraifft o hysbysiad ar hafan adran sydd â llithrydd lluniau

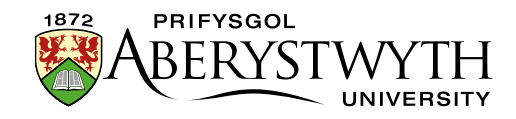

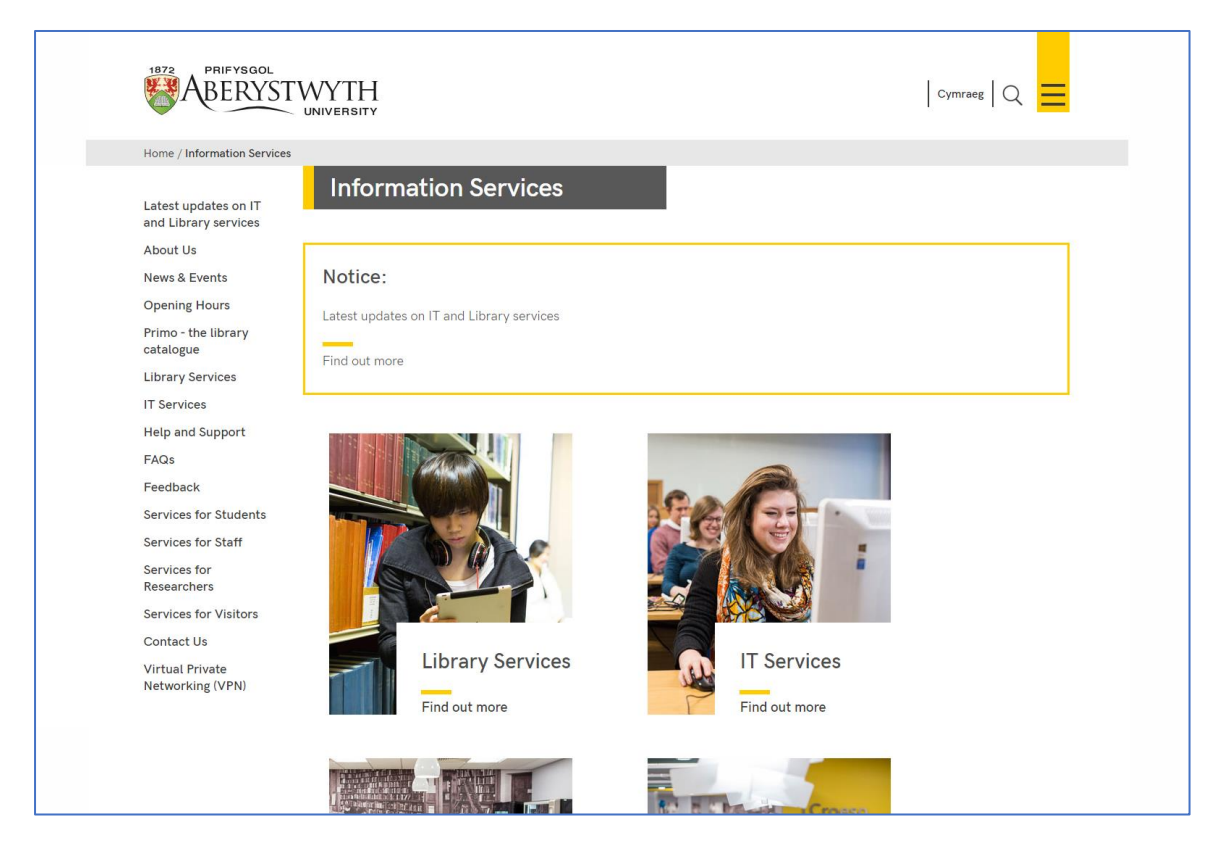

Ffigur 2: Enghraifft o hysbysiad ar hafan adran heb lithrydd lluniau

Ar dudalen arferol, bydd yr hysbysiad yn ymddangos yn y man ar y dudalen lle caiff ei osod.

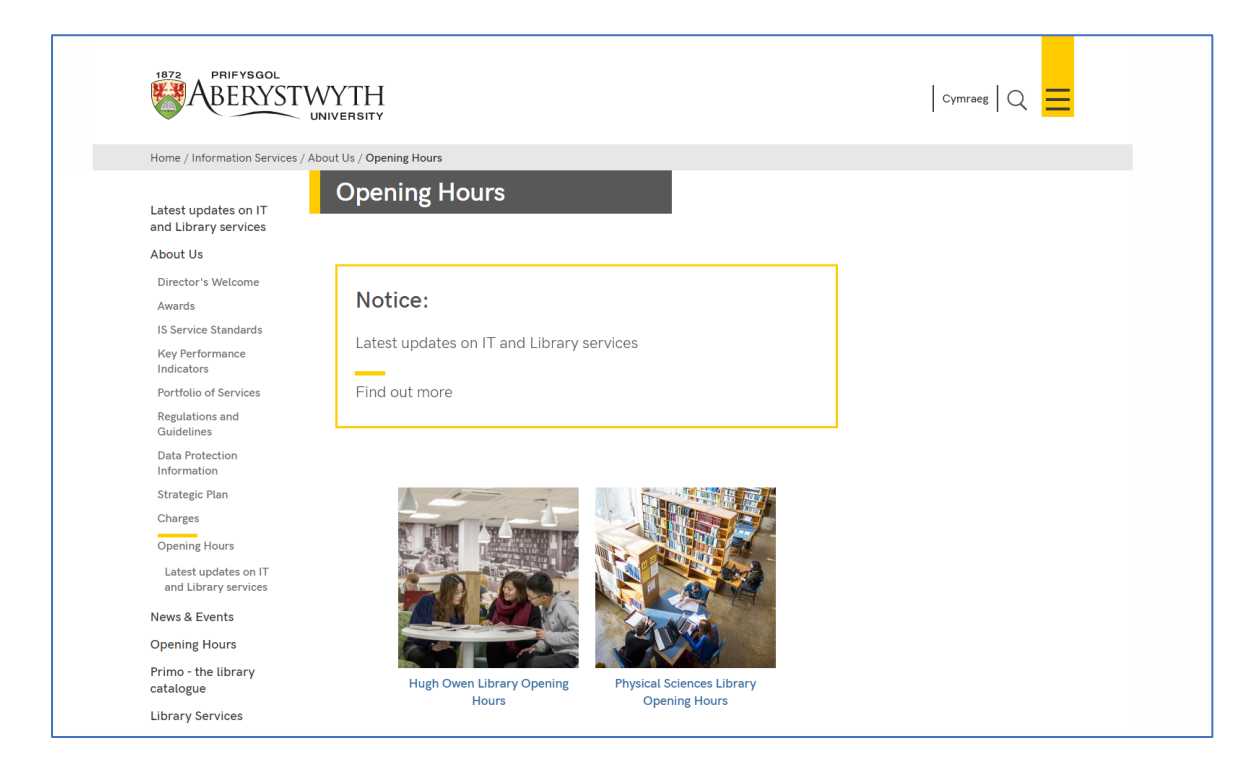

Ffigur 3: Enghraifft o hysbysiad ar dudalen arferol

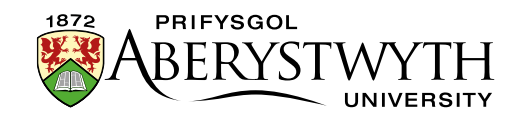

### Ychwanegu Hysbysiad Pwysig

#### Hafan yr Adran

- 1. Agorwch adran 'top story' eich adran yn y System Rheoli Cynnwys (SRhC), sef y CMS.
- 2. Cliciwch ar y tab Content.
- 3. Cliciwch ar Add content a dewis 'Dept Important Notice'.
- 4. Fe welwch y templed 'Dept Important Notice':

| 포 General 🚯 Content 🚠 Channels 🕫 Options |                 |  |
|------------------------------------------|-----------------|--|
| Content type : Dept Important Notice     |                 |  |
| Name *                                   | Enter some text |  |
| Text *                                   | Enter some text |  |
|                                          |                 |  |
|                                          |                 |  |
| Link                                     | Enter some text |  |
|                                          |                 |  |
|                                          |                 |  |
| No Slider?                               | Yes             |  |
|                                          |                 |  |

- 5. Rhowch enw i'r darn o gynnwys.
- 6. Teipiwch neu ludo'r testun yr hoffech ei weld yn yr hysbysiad yn y blwch `Text'.
- 7. Os oes arnoch eisiau cynnwys dolen i dudalen yn yr hysbysiad, teipiwch neu ludo'r cyfeiriad gwe llawn yn y blwch Link.
- 8. Os oes llithrydd ar hafan eich adran, gadewch y blwch ticio `No Slider?' yn wag.
- 9. Os nad oes llithrydd ar hafan eich adran, ticiwch y blwch 'No Slider?'.
- 10. Cliciwch y botwm 'Save changes' er mwyn gorffen.
- Efallai y bydd angen ichi drefnu'r cynnwys yn eich adran fel bod eich hysbysiad yn ymddangos o dan eich llithrydd. Ewch i <u>Daflen Wybodaeth 8</u> er mwyn cael rhagor o wybodaeth am aildrefnu cynnwys.

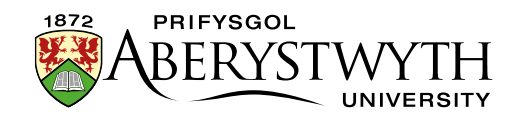

#### Tudalen arferol

- 1. Agorwch yr adran yn y SRhC lle byddech yn hoffi i'r hysbysiad ymddangos.
- 2. Cliciwch ar y tab Content.
- 3. Cliciwch ar Add content a dewis 'Dept Important Notice'.
- 4. Fe welwch y templed 'Dept Important Notice':

| 표 General 🎄 Content 🎄 Channels 🕫 Options |                 |  |
|------------------------------------------|-----------------|--|
| Content type : Dept Important Notice     |                 |  |
| Name *                                   | Enter some text |  |
| Text *                                   | Enter some text |  |
|                                          |                 |  |
|                                          |                 |  |
| Link                                     | Enter some text |  |
|                                          |                 |  |
|                                          |                 |  |
|                                          | h.              |  |
| No Silder?                               | Yes             |  |

- 5. Rhowch enw i'r darn o gynnwys.
- 6. Teipiwch neu ludo'r testun yr hoffech ei weld yn yr hysbysiad yn y blwch `Text'.
- 7. Os oes arnoch eisiau cynnwys dolen i dudalen yn yr hysbysiad, teipiwch neu ludo'r cyfeiriad gwe llawn yn y blwch Link.
- 8. Gadewch y blwch ticio 'No slider?' yn wag.
- 9. Cliciwch ar y botwm 'Save changes' er mwyn gorffen.
- Efallai y bydd angen ichi drefnu'r cynnwys yn eich adran fel bod eich hysbysiad yn ymddangos yn y man cywir ar y dudalen. Ewch i <u>Daflen</u> <u>Wybodaeth 8</u> er mwyn cael rhagor o wybodaeth am aildrefnu cynnwys.

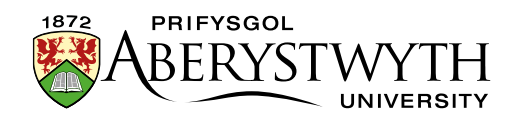

#### Gwirio sut mae'r hysbysiad yn edrych

- 1. Wedi ichi orffen ychwanegu eich hysbysiad, dychwelwch i Site Structure.
- Cliciwch ar y botwm Actions i weld lle bydd yr hysbysiad yn cael ei ddangos. Sylwch, ar gyfer hysbysiad ar hafan adran, mai ym mhrif adran yr adran y bydd hyn, yn hytrach na'r adran 'prif stori'.
- 3. Gwiriwch fod yr hysbysiad yn edrych fel yr hoffech iddo edrych.
- 4. Cofiwch y bydd angen ichi gymeradwyo'r cynnwys yr ydych wedi'i greu er mwyn i'r hysbysiad ymddangos ar y wefan fyw.